calculerez la distance entre ces deux points. Ensuite, vous mesurerez la distance entre ces deux points et comparerez la mesure au calcul.

1. Commencer votre programme avec l'instruction CONNECT RV et inclure la commande du Rover fixant l'unité de mesure de distance à un pouce (1 cm = 0.01 mètre). L'instruction RV.GRID. M/UNIT se trouve dans le menu Rover (RV)... > RV Setup...

### Send("SET RV.GRID.M/UNIT .01")

Rover pour marguer dans le plan deux points de

coordonnées fixées et déterminer la distance entre ces

2. Inclure quatre instructions Request pour les coordonnées des deux points. Garder à l'esprit que pour la TI-Nspire™ CX les variables peuvent utiliser plusieurs caractères pour les coordonnées x1, y1, x2, et y2 par exemple.

Request "abscisse du premier point (x1):", x1

Request "ordonnée du premier point (y1):", y1

Request "abscisse du second point (x2):", x2

Request "ordonnée du second (y2):", y2

Nous utilisons également la commande personnalisable Text afin de prendre le temps de préparer le Rover au mouvement

### Text "Presser enter pour commencer."

Conseil à l'enseignant : L'unité de distance est par défaut 10 cm. Si vous réglez l'unité de la distance à un pouce aucune mise à l'échelle n'est nécessaire pour convertir la distance mesurée en (pouces) distance calculée. « M/UNIT » signifie Mètres par Unité. Donc 0.0254 M/UNIT représente 1 pouce par unité de mouvement.

Compétence 2 : Calculer une distance

**UNITE 6: COMPETENCE 2** 

**NOTES DU PROFESSEUR** 

### Dans cette leçon vous allez utiliser le TI-Innovator **Objectifs**:

- Se déplacer entre deux points de coordonnées différentes
- MARQUER les points en utilisant un SON, une COULEUR et un crayon feutre.
- Calculer et afficher la distance entre deux points.
- Mesurer la distance entre ces deux points afin de confirmer le calcul.
- Estimer l'erreur sur le calcul et la comparer à celle de la mesure.

◀ 1.1

Cette activité nécessite l'utilisation d'un crayon feutre dans le porte crayon afin de laisse une trace sur le papier.

# Vous écrirez un programme qui marque la trace de deux points dans le plan et

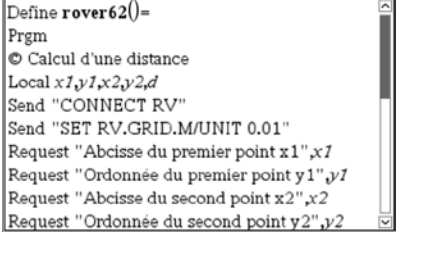

\*rover62 🗢

"rover62" enregistr. effectué

RAD C

10 Minutes de Code **TI-NSPIRE<sup>™</sup> CX** AVEC LE **TI-INNOVATOR<sup>™</sup> ROVER** 

deux points.

Unité 6 : Coordonnées

### 10 Minutes de Code

TI-NSPIRE<sup>™</sup> CX AVEC LE TI-INNOVATOR<sup>™</sup> ROVER

3. Ensuite nous demanderons au Rover de se déplacer au premier point, puis d'attendre Wait pendant que le Rover se déplace, ensuite d'émettre un SON et d'allumer une DEL de couleur afin de signaler que le Rover a atteint ce point. Nous utiliserons également une instruction Pause et la diode s'éteindra après avoir appuyé sur la touche enter. Souvenez-vous : le son ne sera joué que pendant une seconde.

**Conseil à l'enseignant :** Lorsque le Rover s'arrête, le feutre a tendance à laisser une tâche d'encre. Ajuster l'instruction **Wait** afin de contrôler la taille du point encré ou noter simplement qu'il y aura un coin à cet endroit. Le programme va dessiner deux segments.

4. Ensuite, nous attendrons que le Rover atteigne le second point. Un son différent et une autre couleur de DEL seront utilisés afin d'indiquer que le Rover a atteint ce point. Une instruction Wait est utilisée afin de conserver la diode allumée pendant quelques secondes.

Conseil : Copier et coller le texte relatif au premier point puis apporter les modifications qui concernent le second.

1. Finalement, le programme calcule et affiche la valeur de la distance entre deux points en utilisant la relation mathématique :

 $d := \sqrt{(x_2 - x_1)^2 + (y_2 - y_1)^2}$ 

Attention aux parenthèses.

2. Mesurer la longueur du second segment dessiné entre les deux points et comparer cette mesure à la valeur calculée. Comment comparer la mesure à la valeur calculée ? Que-l\_est le pourcentage d'erreur sur la mesure ?

3. (mesure - distance) / distance\*100

Conseil à l'enseignant : L'instruction Wait est approximative et doit être ajustée Le programme complet : Disp "ROVER UNITE6 SB2" Send "CONNECT RV" Send "SET RV.GRID.M/UNIT .0254" Request "X1 ?", x1 Request "Y1 ?", y1 Request "X2 ?", x2 Request "Y2 ?", y2 Text "APPUYER SUR ENTER POUR COMMENCER" Send "RV TO XY eval(x1) eval(y1)" Wait 4 Send "SET RV.COLOR 0 200 200" Send "SET SOUND 256" Text "APPUYER SUR ENTER" Send "SET RV.COLOR 0 0 0"

### UNITE 6: COMPETENCE 2

NOTES DU PROFESSEUR

| <b>1.1</b>       | *roverb2 🗢           | KAD 📶 🗙               |
|------------------|----------------------|-----------------------|
| rover62          |                      | 7/14                  |
| Request "Abciss  | e du premier point : | x1",x1                |
| Request "Ordon:  | née du premier poir  | nt y1",y1             |
| Request "Abciss  | e du second point x  | :2",x2                |
| Request "Ordon:  | née du second poin   | t y2",y2              |
| Text "Preeser En | nter pour commence   | er"                   |
| Send "RV TO X    | Y eval(x1) eval(y1)  |                       |
| Send "SET SOU    | ND 256"              |                       |
| Text "Appuyer s  | sur Enter pour conti | nuer"                 |
| Send "SET RV.C   | COLOR 0 0 0"         |                       |
| 18               |                      | $\mathbf{\mathbf{v}}$ |

| ◀ 1.1 ▶                                                                                                  | *rover62 🗢                                                                                                    | RAD 🚺 🗙                               |
|----------------------------------------------------------------------------------------------------|----------------------------------------------------------------------------------------------------|---------------------------------------|
| * rover62                                                                                                |                                                                                                    | 18/18                                 |
| Send "RV TO                                                                                              | XY eval(x1) eval(y1)"                                                                                                    | ^                                     |
| Send "SET SC                                                                                             | UND 256"                                                                                                    |                                       |
| Text "Appuye                                                                                             | er sur Enter pour continue                                                                                                    | r"                                    |
| Send "SET RV                                                                                             | .COLOR 0 0 0"                                                                                                    |                                       |
| Send "RV TO                                                                                              | XY eval(x2) eval(y2)"                                                                                                    |                                       |
| Send "SET SC                                                                                             | DUND 440"                                                                                                    |                                       |
| Wait 4                                                                                                   |                                                                                                    |                                       |
| Send "SET RV                                                                                             | /.COLOR 0 0 0"                                                                                                    |                                       |
| 0                                                                                                    |                                                                                                    |                                       |
|                                                                                                    |                                                                                                    |                                       |
| EndPrgm                                                                                                  |                                                                                                    | ~                                     |
| EndPrgm                                                                                                  |                                                                                                    |                                       |
| EndPrgm<br>↓ 1.1 ▶                                                                                       | *rovei62 🗢                                                                                                    | RAD 🚺 🗙                               |
| IndPrgm                                                                                                  | *rover62 <del>↓</del><br>egistr. effectué                                                                                                | RAD 🚺 🔀                               |
| EndPrgm                                                                                                  | *rover62 →<br>egistr. effectué<br>DUND 256"                                                                                              |                                       |
| EndPrgm<br>1.1<br>"rover62" enre<br>Send "SET SC<br>Text "Appuye                                         | *rover62 →<br>egistr. effectué<br>DUND 256"<br>er sur Enter pour continue                                                                |                                       |
| IndPrgm<br>I.1<br>rover62" enror<br>Send "SET SC<br>Text "Appuye<br>Send "SET RV                         | *rover62                                                                                                    | ₽ ₽ ₽ ₽ ₽ ₽ ₽ ₽ ₽ ₽ ₽ ₽ ₽ ₽ ₽ ₽ ₽ ₽ ₽ |
| IndPrgm<br>"rover62" enre<br>Send "SET SC<br>Text "Appuye<br>Send "SET RV<br>Send "RV TO                 | *rover62 -<br>egistr. effectué<br>DUND 256"<br>*r sur Enter pour continue<br>V.COLOR 0 0 0"<br>XY eval(x2) eval(y2)"                     | ▼<br>RAD (1) ▼<br>T"                  |
| IndPrgm<br>"rover62" enre<br>Send "SET SC<br>Text "Appuye<br>Send "SET RV<br>Send "RV TO<br>Send "SET SC | *rover62 →<br>egistr. effectué<br>DUND 256"<br>er sur Enter pour continue<br>A.COLOR 0 0 0"<br>XY eval(x2) eval(y2)"<br>DUND 440"        | PAD () X                              |
| IndPrgm                                                                                                  | *rover62 -><br>egistr. effectué<br>DUND 256"<br>ar sur Enter pour continue<br>A.COLOR 0 0 0"<br>XY eval(x2) eval(y2)"<br>DUND 440"       | r"                                    |
| IndPrgm                                                                                                  | <pre>*rover62  egistr. effectué DUND 256" rr sur Enter pour continue /.COLOR 0 0 0" XY eval(x2) eval(y2)" DUND 440" /.COLOR 0 0 0"</pre> | v<br>RAD <b>₹</b>                     |

Disp "Distance=",d

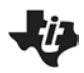

## 4 10 Minutes de Code

### TI-NSPIRE<sup>™</sup> CX AVEC LE TI-INNOVATOR<sup>™</sup> ROVER

Send "RV TO XY eval(x2) eval(y2)" Wait 4 Send "SET RV.COLOR 255 0 0" Send "SET SOUND 440" Wait 3 Send "SET RV.COLOR 0 0 0"  $\sqrt{((x2-x1)^2+(y2-y1)^2)}$ Disp "DISTANCE", D